## [Topology]

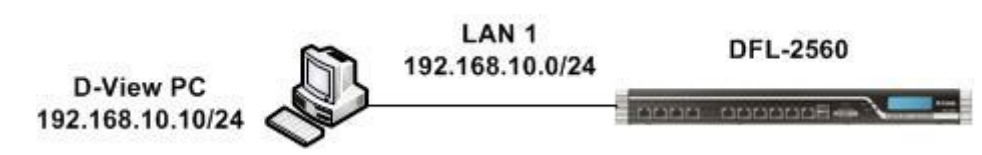

[DFL-2560 Setup]

1. System > Remote Management > Add

| -> C fi & https://192.168.1                                                                                                    |                                                                                                    |                                                                                                    |                                                                                                    |                         |                            |            |                                                                                                    |
|----------------------------------------------------------------------------------------------------|----------------------------------------------------------------------------------------------------|----------------------------------------------------------------------------------------------------|----------------------------------------------------------------------------------------------------|-------------------------|----------------------------|------------|----------------------------------------------------------------------------------------------------|
|                                                                                                    | 10.1                                                                                                    |                                                                                                    |                                                                                                    |                         |                            |            | ☆ 💾 🧰 📖                                                                                                    |
| SQL 🗀 Fun 🗀 Linux 🗀 Movie 🕻                                                                                                    | 🕽 D-Link 🧰 Favorites 🧰 Le                                                                                                    | arn ez ezTravel 易遊網·石                                                                                             | <b>1</b>                                                                                                    |                         |                            |            |                                                                                                    |
|                                                                                                    |                                                                                                    |                                                                                                    |                                                                                                    |                         |                            |            |                                                                                                    |
| Delling Networks for People                                                                                                    |                                                                                                    |                                                                                                    |                                                                                                    |                         |                            |            | Logged in as administrator<br>admin - 192.168.10.58                                                                                                    |
| lome 🛛 💐 Configuration 🗸 🖌 🎢 T                                                                                                    | Tools 🗸 📔 🧟 Status 🗸 🛛 🔩                                                                                                    | Maintenance 🗸                                                                                                    |                                                                                                    |                         |                            |            | 👸 Logout 🔰                                                                                                    |
|                                                                                                    | Remote Manage                                                                                                    | ement                                                                                                    |                                                                                                    |                         |                            |            |                                                                                                    |
| FL-2560                                                                                                    | Setup and configure m                                                                                                    | nethods and permissions                                                                                           | for remote management of t                                                                                                    | his system.             |                            |            |                                                                                                    |
| Date and Time                                                                                                    | Add - Advanced Se                                                                                                    | ettings                                                                                                    |                                                                                                    |                         |                            |            |                                                                                                    |
| DNS                                                                                                    |                                                                                                    | sungo                                                                                                    |                                                                                                    |                         |                            |            |                                                                                                    |
| Log and Event Receivers                                                                                                    | # Vame                                                                                                    |                                                                                                    | Туре                                                                                                    | Mode -                  | Interface -                | Network    | Comments -                                                                                                    |
| - DHCP                                                                                                    | 1 Rem                                                                                                    | oteMgmtHTTP                                                                                                    | Management                                                                                                    | Admin: HTTPS            | 🖸 lan1                     | V lan1net  |                                                                                                    |
| Wisc. Clients                                                                                                    | 2 3 510                                                                                                    | ŀ5                                                                                                    | SNMP Management                                                                                                    |                         | 🔝 lan1                     | lan1net    |                                                                                                    |
| Hardware Monitoring                                                                                                    | L                                                                                                    |                                                                                                    |                                                                                                    |                         |                            | (1) Right  | t-click on a row for additional optio                                                                                                    |
| Link Monitors                                                                                                    |                                                                                                    |                                                                                                    |                                                                                                    |                         |                            |            |                                                                                                    |
| Advanced Settings                                                                                                    |                                                                                                    |                                                                                                    |                                                                                                    |                         |                            |            |                                                                                                    |
| Objects                                                                                                    |                                                                                                    |                                                                                                    |                                                                                                    |                         |                            |            |                                                                                                    |
| Interfaces                                                                                                    |                                                                                                    |                                                                                                    |                                                                                                    |                         |                            |            |                                                                                                    |
| Routing                                                                                                    |                                                                                                    |                                                                                                    |                                                                                                    |                         |                            |            |                                                                                                    |
| IDP / IPS                                                                                                    |                                                                                                    |                                                                                                    |                                                                                                    |                         |                            |            |                                                                                                    |
| User Authentication                                                                                                    |                                                                                                    |                                                                                                    |                                                                                                    |                         |                            |            |                                                                                                    |
| Traffic Management                                                                                                    |                                                                                                    |                                                                                                    |                                                                                                    |                         |                            |            |                                                                                                    |
| ZoneDefense                                                                                                    |                                                                                                    |                                                                                                    |                                                                                                    |                         |                            |            |                                                                                                    |
| ZoneDelense                                                                                                    |                                                                                                    |                                                                                                    |                                                                                                    |                         |                            |            |                                                                                                    |
|                                                                                                    |                                                                                                    |                                                                                                    |                                                                                                    |                         |                            |            |                                                                                                    |
|                                                                                                    |                                                                                                    |                                                                                                    |                                                                                                    |                         |                            |            |                                                                                                    |
|                                                                                                    |                                                                                                    |                                                                                                    |                                                                                                    |                         |                            |            |                                                                                                    |
|                                                                                                    |                                                                                                    |                                                                                                    |                                                                                                    |                         |                            |            |                                                                                                    |
| 192.168.10.1/?Page=Node&OBJ=SNMP.                                                                                                    | RemoteMgmtSNMP                                                                                                    |                                                                                                    |                                                                                                    |                         |                            |            |                                                                                                    |
|                                                                                                    |                                                                                                    |                                                                                                    |                                                                                                    |                         |                            |            |                                                                                                    |
| ) 🧉 🚞 🚺                                                                                                    |                                                                                                    |                                                                                                    |                                                                                                    |                         |                            |            | EN 🔺 📴 🍖 .all 🔐                                                                                                    |
| ) 🥭 🚞 🖸                                                                                                    |                                                                                                    |                                                                                                    |                                                                                                    |                         |                            |            | EN 🔺 📴 🌆 .nll 🕺<br>4/2                                                                                                    |
| mmunity: nublic                                                                                                    | <b>(</b>                                                                                                    |                                                                                                    |                                                                                                    |                         |                            |            | EN 🔺 🛱 🍫 .atl 4/2                                                                                                    |
| mmunity: public                                                                                                    |                                                                                                    |                                                                                                    |                                                                                                    |                         |                            |            | EN 🔺 🛱 🍕 .atl 4/2                                                                                                    |
| Ce<br>mmunity: public<br>D-Link Firewall 2.27.03 ×                                                                                                    |                                                                                                    |                                                                                                    |                                                                                                    |                         |                            |            | EN A 🛱 🍖11 4/2                                                                                                    |
|                                                                                                    | <b>9</b><br>10.1                                                                                                    |                                                                                                    |                                                                                                    |                         |                            |            | EN ∧ ((() (,) 4/2)                                                                                                    |
| C         C         C           →         C         A         A           →         C         A         A         A                                                                                                    | 10.1                                                                                                    | cara Cora ez Travel 易谐振-                                                                                          |                                                                                                    |                         |                            |            | EN • E • • • • • • • • • • • • • • • • •                                                                                                    |
| D-Link Firewall 227.03 ×<br>C ff & burgs://192.168.1<br>22. Fun C Linux Movie C                                                                                                    | 10.1<br>D-Link C Favorites C Le                                                                                                    | arn <mark>024</mark> ezTravel 易遊網 a                                                                               | in.                                                                                                    |                         |                            |            | EN ▲ (# 4, and 4/2)<br>                                                                                                    |
| C A Low Line Contraction Contraction Contr                                                                                                    | 10.1<br>D-Link C Favorites C Le                                                                                                    | arn <mark>t22</mark> ezTravel 易遵網-0                                                                               | i                                                                                                    |                         | _                          |            | EN A Provide And Arg                                                                                                    |
| ()     ()     ()     ()     ()     ()     ()     ()     ()     ()     ()     ()     ()     ()     ()     ()     ()     ()     ()     ()     ()     ()     ()     ()     ()     ()     ()     ()     ()     ()     ()     ()     ()     ()     ()     ()     ()     ()     ()     ()     ()     ()     ()     ()     ()     ()     ()     ()     ()     ()     ()     ()     ()     ()     ()     ()     ()     ()     ()     ()     ()     ()     ()     ()     ()     ()     ()     ()     ()     ()     ()     ()     ()     ()     ()     ()     ()     ()     ()     ()     ()     ()     ()     ()     ()     ()     ()     ()     ()     ()     ()     ()     ()     ()     ()     ()     ()     ()     ()     ()     ()     ()     ()     ()     ()     ()     ()     ()     ()     ()     ()     ()     ()     ()     ()     ()     ()     ()     ()     ()     ()     ()     ()     ()     ()     ()     ()     ()     ()     ()     ()     ()     ()     ()     ()     ()     ()     ()     ()     ()     ()     ()     ()     ()     ()     ()     ()     ()     ()     ()     ()     ()     ()     ()     ()     ()     ()     ()     ()     ()     ()     ()     ()     ()     ()     ()     ()     ()     ()     ()     ()     ()     ()     ()     ()     ()     ()     ()     ()     ()     ()     ()     ()     ()     ()     ()     ()     ()     ()     ()     ()     ()     ()     ()     ()     ()     ()     ()     ()     ()     ()     ()     ()     ()     ()     ()     ()     ()     ()     ()     ()     ()     ()     ()     ()     ()     ()     ()     ()     ()     ()     ()     ()     ()     ()     ()     ()     ()     ()     ()     ()     ()     ()     ()     ()     ()     ()     ()     ()     ()     ()     ()     ()     ()     ()     ()     ()     ()     ()     ()     ()     ()     ()     ()     ()     ()     ()     ()     ()     ()     ()     ()     ()     ()     ()     ()     ()     ()     ()     ()     ()     ()     ()     ()     ()     ()     ()     ()     ()     ()     ()     ()     ()     ()     ()     ()     ()     ()     ()     ()     ()     ()                                                                                                        | IO.1<br>D-Link C Favorites C Le                                                                                                    | arn <mark>(12</mark> ezTravel 易遊病-征                                                                               | in a state of the state of the |                         | _                          |            | EN A P 4/2<br>4/2<br>A/2<br>Copyed in as administrator<br>admin - 192,168 10 58                                                                                                    |
| C C C C C C C C C C C C C C C C C C C                                                                                                    | 10.1<br>D-Link C Favorites C Le                                                                                                    | arn <mark>@2</mark> ezTravel 易遵網-a                                                                                |                                                                                                    |                         |                            |            | EN A Provide Arrow of Arrow of |
| C ↔ Duports / 1922.168.1<br>C ↔ Duports / 1922.168.1<br>C ↔ Duports / 1922.168.1<br>C ↔ Duports / 1922.168.1<br>Duports / 1922.168.1<br>Dupor                      | 10.1<br>D-Link Tools -   A                                                                                                    | am Gz ezTravel 易遊網-石<br>Maintenance -                                                                             | ğ                                                                                                    |                         |                            | 1          | EN A Provide Arrow Arrow |
| C ↔ Dupts: public<br>Dubit Firewall 2.27.03 ×<br>C ↔ Dupts://192.168.1<br>D ← Dubit C ↔ Movie ←<br>C ↔ Dupts://192.168.1<br>D ← Dubit C ↔ Movie ←<br>C ↔ C ↔ C ↔ C ↔ C ↔ C ↔ C ↔ C ↔ C ↔ C ↔                                                                                                    | 10.1<br>D-Link Pavorites Le                                                                                                    | arn <mark>@z</mark> ezTravel 易遊病-n<br>Maintenance <del>、</del>                                                    | ž                                                                                                    |                         |                            | 1          | EN A Provide Arrow Arrow |
| C C C C C C C C C C C C C C C C C C C                                                                                                    | Tools - Status - 4<br>SNMP<br>Configure SNMP man:                                                                                                    | arn @2 ezTravel 易遊銀-石<br>Maintenance —<br>agement to enable SNMP                                                  | ة                                                                                                    |                         |                            |            | EN A Provide Arrow of Arrow of |
| C C C C C C C C C C C C C C C C C C C                                                                                                    | Tools Status Status Source Source Sou | arn @2 ezTravel 易遊網-n<br>Maintenance +<br>agement to enable SNMP                                                  | polling.                                                                                                    |                         |                            |            | EN A Provide Address of Address of Address o |
| C C C C C C C C C C C C C C C C C C C                                                                                                    | 10.1<br>D-Link Pavorites Le<br>Tools Status Samp<br>Configure SNMP man<br>General                                                                                                    | am G2 ezTravel 易遊訳可<br>Maintenance -<br>agement to enable SNMP                                                    | polling.                                                                                                    |                         |                            |            | EN A Provide Action of the second second sec |
| Configuration Configuration C                                                                                                    | Tools - Status - K<br>SNMP<br>Configure SNMP man:<br>General<br>General                                                                                                    | am @2 ezTravel 易遵網-T<br>Maintenance -<br>agement to enable SNMP                                                   | polling.                                                                                                    |                         |                            |            | EN A Provide Action of the second second sec |
| Configuration  Configuration  Confi                                                                                                    | 10.1<br>D-Link Favorites Le<br>Tools Status Status Configure SNMP<br>Configure SNMP man<br>General<br>General<br>Name: SNMP                                                                                                    | am 🔽 ezTravel 易遊病不<br>Maintenance 🗸<br>agement to enable SNMP                                                     | polling.                                                                                                    |                         |                            |            | EN A Provide Action of the second second sec |
| C C C C C C C C C C C C C C C C C C C                                                                                                    | 10.1<br>D-Link Favorites Le<br>Tools Status Status Configure SNMP<br>Configure SNMP man.<br>General<br>Seneral<br>Name: SNMP<br>Community: public                                                                                                    | arn @Z ezTravel 易遊病-ri<br>Maintenance -<br>agement to enable SNMP                                                 | polling.                                                                                                    | e granted rights to rem | notely monitor the securit | y gateway. | EN ▲ ∰ I and 4/2<br>Logged in as administrator<br>admin - 192.168.10.58<br>Logout 1                                                                                                    |
| C C C C C C C C C C C C C C C C C C C                                                                                                    | Tools - Status - A<br>General<br>Name: SNMP<br>Community: public                                                                                                    | arn @2 ezTravel 易遊銀石<br>Maintenance -<br>agement to enable SNMP                                                   | polling.                                                                                                    | e granted rights to rem | holely monitor the securit | y gateway. | EN A Provide Arrow of Arrow of |
| C C C C C C C C C C C C C C C C C C C                                                                                                    | ID.1<br>D-Link Tevorites Le<br>Support Status Status Configure SNMP<br>Configure SNMP man:<br>General<br>General<br>Name: SNMP<br>Community: public<br>Community: public                                                                                                    | arn @2 ezTravel 易遊網-7<br>Maintenance -<br>agement to enable SNMP                                                  | polling.                                                                                                    | e granted rights to rem | notely monitor the securit | y gateway. | EN A P Ant 4/2<br>Compared in as administrator<br>admin - 192.108 10.58<br>Cogout                                                                                                    |
| C C C C C C C C C C C C C C C C C C C                                                                                                    | IO.1<br>D-Link Pavorites Le<br>SSATUS Configure SNIMP<br>Configure SNIMP<br>Configure SNIMP<br>Community: public<br>Community: public<br>Access Filter<br>Remote access is granted                                                                                                    | arn @2 ezTravel 易遊網 们<br>Maintenance -<br>agement to enable SNMP                                                  | polling.                                                                                                    | e granted rights to rem | notely monitor the securit | y gateway. | EN A Provide Action of the second second sec |
| Configuration Time<br>Configuration Time<br>Config | 10.1         D-Link       Favorites         Image: Status         Source         Share         Configure SNIMP man:         General         Image: Snimp         Community: public         Image: Access Filter         Remote access is granted         Interface:         Ian1                                                                                                    | am [1] ezTravel 易遊振可<br>Maintenance -<br>agement to enable SNMP<br>Specifies the                                  | polling.                                                                                                    | e granted rights to rem | notely monitor the securit | y gateway. | EN A Provide Action of the second second sec |
| Configuration Time<br>Configuration Time<br>Config | IO.1 D-Link Favorites Le  Tools General General General General Ame: SNMP Community: public Community: public Access Filter Remote access is granted Interface: Ian1 Network: Ian1net                                                                                                    | am Z ezTravel 易遊網石<br>Maintenance -<br>agement to enable SNMP<br>Specifies the                                    | polling.                                                                                                    | e granted rights to rem | notely monitor the securit | y gateway. | EN ▲ ∰ I and 4/2<br>I and 4/2<br>Compared in as administrator<br>admin - 192.168 10.58                                                                                                    |
| Configuration Configuration C                                                                                                    | 10.1<br>D-Link Favorites Le<br>Tools Status Status Configure SNMP<br>Configure SNMP<br>Configure SNMP<br>Configure SNMP<br>Community. public<br>Access Filter<br>Remote access is granted<br>Interface: Ian1<br>Network: Ian1net                                                                                                    | arn @Z ezTravel 易滋病-m<br>Maintenance -<br>agement to enable SNMP<br>Specifies the                                 | polling.                                                                                                    | e granted rights to rem | notely monitor the securit | y gateway. | EN ▲ ∰ I and 4/2<br>Logged in as administrator<br>admin - 192.168 10.58<br>Logout I                                                                                                    |
| Configuration Configuration C                                                                                                    | IO.1 D-Link Favorites Le  Tools Status SMMP Configure SMMP man General General Name: SNMP Community: public Community: public Access Filter Remote access is granted Interface: Ian1 Network: Ian1net Comments Comments                                                                                                    | am @2 ezTravel 易遊振-n<br>Maintenance -<br>agement to enable SNMP<br>Specifies the                                  | polling.                                                                                                    | e granted rights to rem | notely monitor the securit | y gateway. | EN A Provide And Arrows Arrows |
| C C C C C C C C C C C C C C C C C C C                                                                                                    | Interface: Ian1 Network: Ian1net Comments: Comments: Comments:                                                                                                    | arn @2 ezTravel 易遊振石<br>Maintenance 、<br>agement to enable SNMP<br>Specifies the                                  | polling.                                                                                                    | e granted rights to rem | notely monitor the securit | y gateway. | EN A P And 4/2                                                                                                    |
| Configuration Configuration C                                                                                                    | IO.1 D-Link Pavorites Le  Tools Status  Sump Configure SNMP Configure SNMP Community: public  Access Filter Remote access is granted Interface: Ian1 Network: Ian1net Comments Comments: Comments Comments Commen  | am [2] ezTravel 易遊振可<br>Maintenance -<br>agement to enable SNMP<br>Specifies the                                  | polling.                                                                                                    | e granted rights to rem | hotely monitor the securit | y gateway. | EN A Provide Action of the second second sec |
| Configuration Configuration C                                                                                                    | IO.1 D-Link Favorites Le  Tools  Status  Some Configure SNMP Configure SNMP Configure SNMP Community: public  Access Filter Remote access is granted interface: Ian1 Network: Ian1net Comments Comments Comments                                                                                                    | am Z ezTravel 易滋病不<br>Maintenance -<br>agement to enable SNMP<br>Specifies the                                    | polling.                                                                                                    | e granted rights to rem | notely monitor the securit | y gateway. | EN A Provide Action of the second second sec |
| Configuration Configuration C                                                                                                    | IO.1 D-Link Favorites Le  Tools  Status  Configure SNMP Configure SNMP Configure SNMP Community: public Community: public Access Filter Remote access is granted interface: Ian1 Network: Ian1net Comments Comments:                                                                                                    | arn I I Z ezTravel 易遊病不<br>Maintenance -<br>agement to enable SNMP<br>Specifies the                               | polling.                                                                                                    | e granted rights to rem | notely monitor the securit | y gateway. | EN A Provide Action of the second second sec |
| Control of the second section of the second section of the second                                                                                                    | 10.1<br>D-Link Favorites Le<br>Tools Status Status Le<br>SNMP<br>Configure SMMP man<br>General<br>Marne: SNMP<br>Community: public<br>Access Filter<br>Remote access is granted<br>Interface: Ian1<br>Network: Ian1net<br>Comments<br>Comments                                                                                                    | am [22] ezTravel 易遊振-T<br>Maintenance -<br>agement to enable SNMP<br>Specifies the<br>from the following interfac | polling.                                                                                                    | e granted rights to rem | notely monitor the securit | y gateway. | EN A P Ant 4/2                                                                                                    |
| Control of the second second                                                                                                    | IO.1<br>D-Link Favorites Le<br>SNMP<br>Configure SNMP man:<br>General<br>General<br>Marne: SNMP<br>Community: public<br>Access Filter<br>Remote access is granted<br>interface: lan1<br>Network: lan1net<br>Comments<br>Comments                                                                                                    | arn @2 ezTravel 易遊振可<br>Maintenance 、<br>agement to enable SNMP<br>Specifies the                                  | polling.                                                                                                    | e granted rights to rem | notely monitor the securit | y gateway. | EN A P AN AN AN AN AN AN AN AN AN AN AN AN AN                                                                                                    |
| Configuration Configuration C                                                                                                    | IO.1<br>D-Link Favorites Le<br>Tools Status Kanner<br>SNMP<br>Configure SNMP man<br>General<br>General<br>General<br>Arme: SNMP<br>Community: public<br>Access Filter<br>Remote access is granted<br>Interface: Ian1<br>Network: Ian1net<br>Comments:                                                                                                    | am [2] ezTravel 易滋病不<br>Maintenance<br>agement to enable SNMP<br>Specifies the                                    | polling.                                                                                                    | e granted rights to rem | notely monitor the securit | y gateway. | EN A Provide And Arrows Arrows |

Save configuration.

### [D-View Setup]

1. Root > Domain Manager

| D-View 6.    | 0 - [Super Domain::Ro         | oot?1]        | -                            |                     |                     |              |             |             | 3 X     |
|--------------|-------------------------------|---------------|------------------------------|---------------------|---------------------|--------------|-------------|-------------|---------|
| D Eile       | <u>⊻</u> iew <u>T</u> opology | Application § | <u>S</u> ystem <u>N</u> etTo | iols <u>R</u> eport | t A <u>d</u> vanced | <u>H</u> elp |             |             | e x     |
| H            | 🖻 🖄 📼                         | 0 9 9         | 13 👬 🛛                       | 5 🖾 🔊               |                     |              |             |             |         |
| Hierarchy To | ppol ×                        |               |                              |                     |                     |              |             |             | *       |
| - Root       |                               |               |                              |                     |                     |              |             |             |         |
|              | Restart Polling               |               |                              |                     |                     |              |             |             |         |
|              | Add Netmap                    |               |                              |                     |                     |              |             |             |         |
|              | Topo Export/Impo              | ort           |                              |                     |                     |              |             |             |         |
|              | Domain Manager                |               |                              |                     |                     |              |             |             |         |
|              | Polling Config                | ~             |                              |                     |                     |              |             |             |         |
|              | Event Viewer by N             | letmap        |                              |                     |                     |              |             |             |         |
|              | l opology <u>G</u> enera      | tor           |                              |                     |                     |              |             |             | _       |
|              |                               |               |                              |                     |                     |              |             |             |         |
|              |                               |               |                              |                     |                     |              |             |             |         |
|              |                               |               |                              |                     |                     |              |             |             |         |
|              |                               |               |                              |                     |                     |              |             |             |         |
|              |                               |               |                              |                     |                     |              |             |             |         |
|              |                               |               |                              |                     |                     |              |             |             |         |
|              |                               |               |                              |                     |                     |              |             |             |         |
|              |                               |               |                              |                     |                     |              |             |             |         |
|              |                               |               |                              |                     |                     |              | III         |             | *       |
| ×            | Time                          |               | Source Device IF             |                     |                     |              | Description |             |         |
| Þ            |                               |               |                              |                     |                     |              |             |             |         |
| and a        |                               |               |                              |                     |                     |              |             |             |         |
| e Bo         |                               |               |                              |                     |                     |              |             |             |         |
| Brss         |                               |               |                              |                     |                     |              |             |             |         |
| 3            |                               |               |                              |                     |                     |              |             |             |         |
| Manage Dom   | ain information               |               |                              |                     |                     |              |             |             | 3-30 PM |
|              |                               |               |                              |                     |                     |              | EN .        | - 📴 🎪 all 4 | /2/2012 |

## 2. Domain Manger > Create a new one. > Save

| D-View 6.0 - [Super Domain::Root?1]            |                                                                                              | - 💷 🗙                          |
|------------------------------------------------|----------------------------------------------------------------------------------------------|--------------------------------|
| Eile View Topology Application System NetTools | Beport A <u>d</u> vanced <u>H</u> elp                                                        | @ X                            |
| H 🖹 🕽 💿 📼 🔍 🍳 🔍 📰 👗 🖕                          | 🖾 🕼 🛉 🦻 🥥                                                                                    |                                |
| Hierarchy Topol ×                              |                                                                                              | *                              |
| Root                                           | Domain Manager       State         Super Domain       Domain Information         Workstation |                                |
|                                                | Open Create Modify Delete Close                                                              |                                |
| X Time Source Device IP                        | Description                                                                                  |                                |
| Messsage Board                                 |                                                                                              |                                |
| Manage Domain information                      |                                                                                              | 220.014                        |
| 🚱 🥲 🚎 🖸 🚹                                      |                                                                                              | EN 🔺 🛱 🌆II 3:30 PM<br>4/2/2012 |

#### 3. Add Netmap > DFL-2560

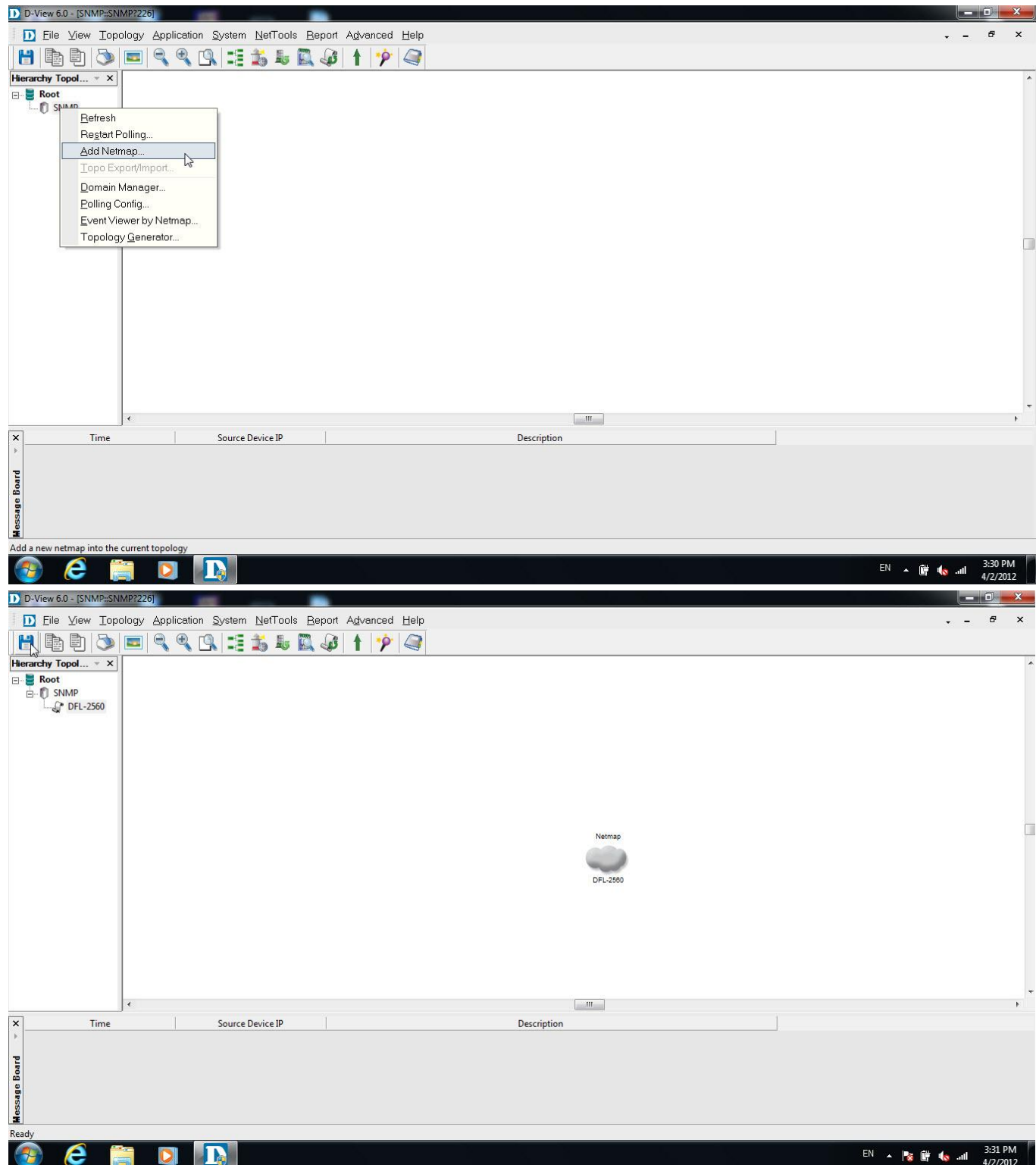

# 4. NetTools > Device Discovery

| D-View 6.0 - [SNMP::DFL-2560?227]                                                                                                    |                                                                                                    |             |            |
|----------------------------------------------------------------------------------------------------|----------------------------------------------------------------------------------------------------|-------------|------------|
| <br><u> </u>                                                                                                    | NetTools Report Advanced Help                                                                                                    |             |            |
| Herarchy Topol ×<br>Root<br>SMMP<br>C Shine<br>DFL-2560                                                                                                    | Device Discovery<br>Advanced Device Discovery<br>Trace Route<br>IFTP<br>Net Toolbox<br>Port Packet Monitor<br>Performance Monitor<br>MiB Tools<br>Topology Generator |             |            |
|                                                                                                    |                                                                                                    |             |            |
|                                                                                                    |                                                                                                    |             | E.         |
| Time Source     Source     S | Device IP                                                                                                    | Description |            |
|                                                                                                    |                                                                                                    |             | EN 🔺 隆 🍿 🔩 |
| Search                                                                                                    |                                                                                                    |             |            |

| D-View 6.0 - [SNMP::DFL-2560?227]                                                                                     |                                                                                                    | – 🗆 🗙    |
|----------------------------------------------------------------------------------------------------|----------------------------------------------------------------------------------------------------|----------|
| Eile View Topology Application System NetTools Report                                                                 | Advanced Help                                                                                                    | 6 ×      |
| 💾 🗈 🕒 📼 🔍 🍳 🕄 🎫 🕹 🕷 🕔                                                                                                 |                                                                                                    |          |
| Herarchy Topol ▼<br>Floranchy Topol ▼<br>Root<br>C SNMP<br>C DFL-2560                                                 | Device Discovery         X           Start IP:         102.168.10.1           End IP:         192.168.10.1           Community:         public           Type:         SNMP Devices           Current IP:         Stop | ^        |
| 1                                                                                                    | Device Name Type IP Address Description F                                                                                                    |          |
| X     Time     Source Device IP       P     P     P       P     P     P       Search and identify the type of devices | Add to Topo SelectAll                                                                                                    |          |
|                                                                                                    | EN                                                                                                    | 3:31 PM  |
|                                                                                                    |                                                                                                    | 4/2/2012 |

Choose device and click add to Top.

5.

| D-View 6.0 - [SNMP=DFL-2560?227]                                                                                                    | Advanced Help                                                                                                    | _ <b>d</b> ×                        |
|----------------------------------------------------------------------------------------------------|----------------------------------------------------------------------------------------------------|-------------------------------------|
|                                                                                                    | t 🆻                                                                                                    |                                     |
| B B Root<br>C SNMP<br>C DFL-2560                                                                                                    | Device Discovery         X           Start IP:         192 . 168 . 10 . 1           End IP:         192 . 168 . 10 . 1           Community:         public           Type:         SNMP Devices           Current IP:         192.168.10.1           Search         Stop           Device Name         Type           IP Address         Description |                                     |
| Time Source Device IP                                                                                                    | N/A         DFL2560         192.168.10.1         D-Link Firewa.           <                                                                                                    | , .<br>,                            |
| Search and identify the type of devices                                                                                                    |                                                                                                    |                                     |
|                                                                                                    |                                                                                                    | EN م 隆 🕼 ما الله 331 PM<br>4/2/2012 |
| D-View 6.0 - [SNMP::DFL-25607227]                                                                                                    |                                                                                                    |                                     |
| File View Topology Application System     NetTools Beport     Device Discover     Advanced Devic     Trace Route     TFTP     NetToolbox     PortPacket Moni     Performance Mon     MiB Tools     Topology Generi | A <u>d</u> vanced Help<br>y<br>e Discovery<br>tor<br>tor<br>tor<br>MIB <u>B</u> rowser<br>MIB <u>C</u> ompiler                                                                                                    | , - θ ×                             |
|                                                                                                    |                                                                                                    |                                     |
| Time Source Device IP                                                                                                    | Description                                                                                                    | •                                   |
| Manage and configure non D-Link devices                                                                                                    |                                                                                                    |                                     |
|                                                                                                    |                                                                                                    | EN 🔺 😼 🗑 🔩                          |

#### Type the DFL LAN1 IP.

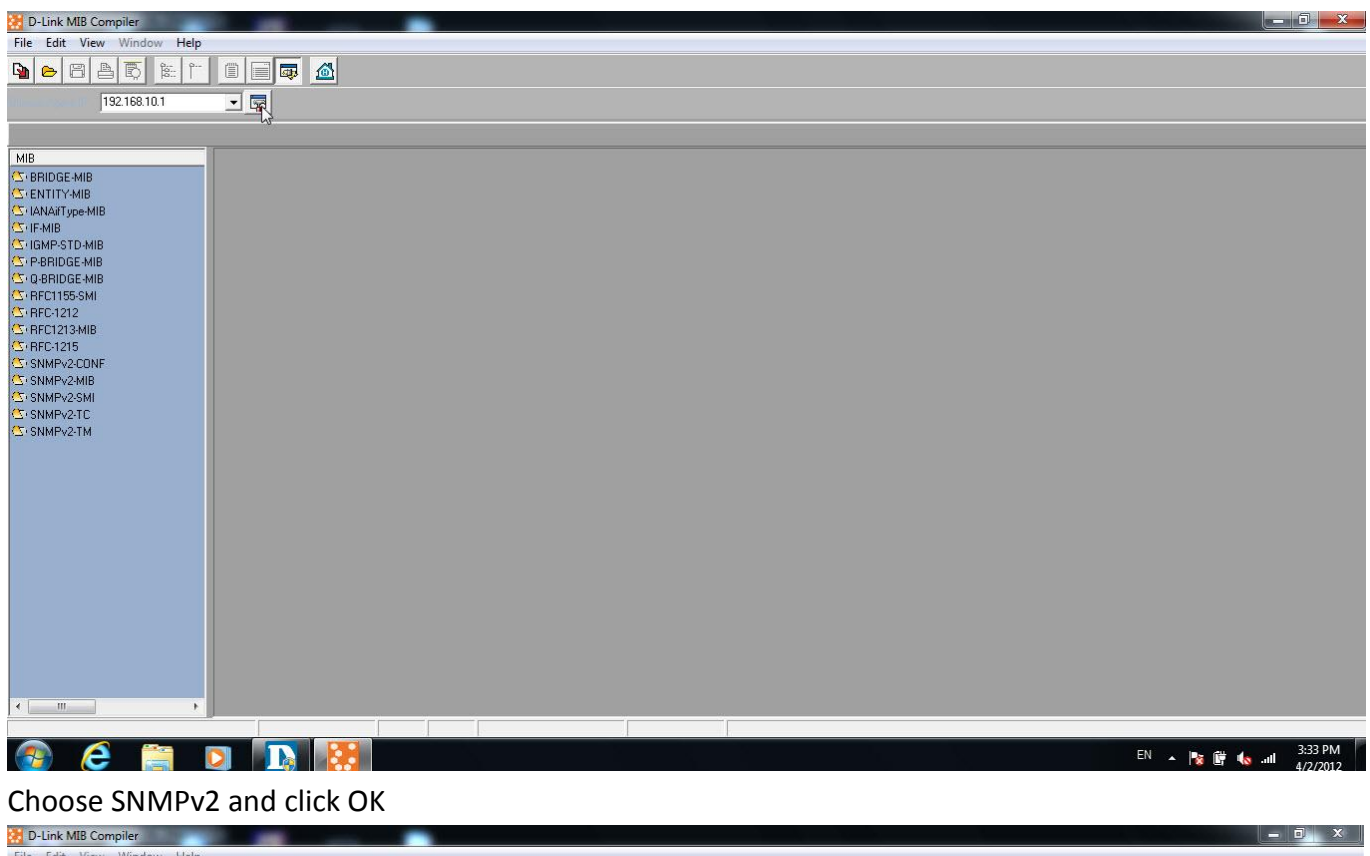

| D-LINK MIB Complier        |                                              |                                |
|----------------------------|----------------------------------------------|--------------------------------|
| File Edit View Window Help |                                              |                                |
|                            |                                              |                                |
| 192.168.10.1 💌 🖙           |                                              |                                |
|                            |                                              |                                |
|                            |                                              |                                |
| C ENTITY-MIB               |                                              |                                |
| C (IANAiType-MIB           | SNMP Configuration                           |                                |
|                            |                                              |                                |
| C PBBIDGE-MIB              | SNMP Protocol Version                        |                                |
| C Q-BRIDGE-MIB             | General Service Contraction                  |                                |
| (S) RFC1155-SMI            | Pand Community Strings Inching               |                                |
| C RFC1212<br>RFC1213-MIB   |                                              |                                |
| C(RFC-1215                 | Write Community String : private 👻 Port: 161 |                                |
| C SNMPv2-CONF              |                                              |                                |
| C SNMPv2-SMI               | SNMPV3                                       |                                |
| C SNMPv2-TC                |                                              |                                |
| C SNMPv2-TM                | Auth Password: Priv Password:                |                                |
|                            | Auth Protocol: NONE T Prix Protocol: NONE T  |                                |
|                            | Context Engine ID: Context Name: Cancel      |                                |
|                            |                                              |                                |
|                            |                                              |                                |
|                            |                                              |                                |
|                            |                                              |                                |
|                            |                                              |                                |
|                            |                                              |                                |
|                            |                                              |                                |
|                            |                                              |                                |
| 4 <u> </u>                 |                                              |                                |
|                            |                                              |                                |
| 📀 ⋵ 🚞 🖸 🚺                  |                                              | EN 🔺 🎼 🎼 🔩 3:33 PM<br>4/2/2012 |

#### 6. Choose the DFL MIB file.

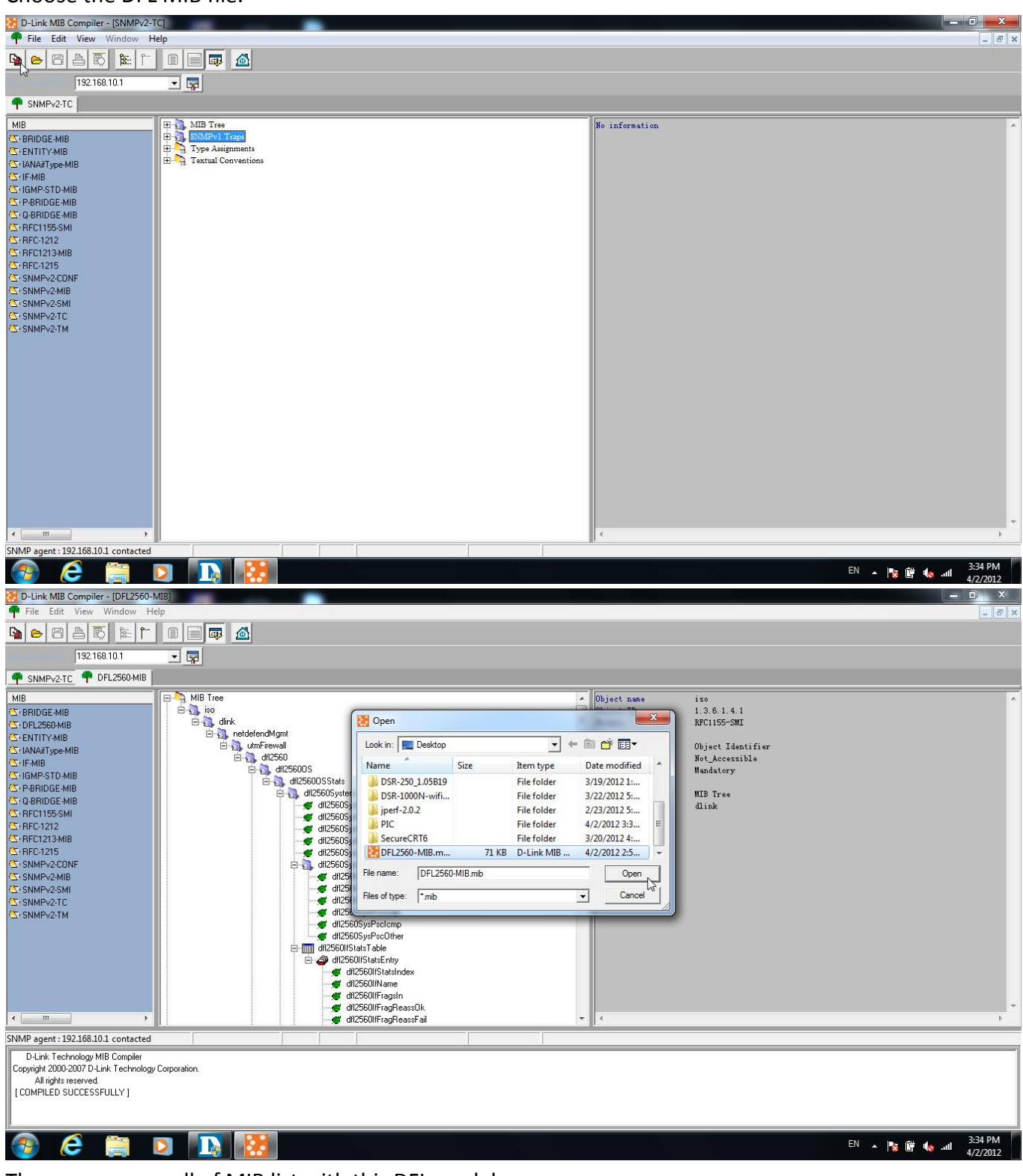

7. Then we can see all of MIB list with this DFL model.

END